# **CTPR**30000 TOUCHSCREEN REPEATER PANEL INSTALLATION MANUAL

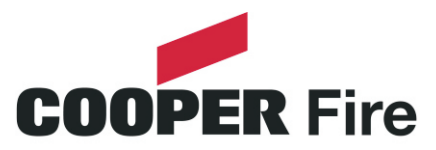

Cooper Fire Systems Security House, Vantage Point Business Village Mitcheldean Gloucester GL17 0SZ United Kingdom TEL: +44(0)1594 541900 FAX: +44(0)1594 541910

### **Introduction to the Manual**

This manual provides information on the installation, operation and maintenance of the Panel System.

### NOTICE

The operating system of the panel may be revised as a result of enhancements to the system software or hardware. Revisions to this manual will be issued and supplied on request and should be logged in the table supplied on the contents page.

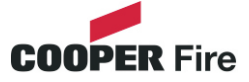

| Contents                                           | Page     |
|----------------------------------------------------|----------|
| 1.0 System Design & Installation                   |          |
| Introduction                                       | 7        |
| Technical Specification                            | 8        |
| Cable and Wiring                                   | 10       |
| Installation                                       | 11       |
| Fixing details                                     | 12       |
| Networking                                         | 13       |
| Networking                                         | 1-4      |
| 2.0 Commissioning the Panel                        |          |
| Commissioning                                      | 16       |
| 3.0 Panel Controls and Indicators                  |          |
| Panel Controls and Indicators                      | 19       |
| Touch Screen Display                               | 20       |
| Panel Operation                                    | 21       |
| Public Access Level 1                              | 22       |
| Evacuate (Access Level 2)                          | 23       |
| Silence Alarms                                     | 24       |
| Mute Buzzer                                        | 25       |
| Pre-Alarms                                         | 26       |
| Faults                                             | 27       |
| Enable / Disable<br>Drint (Eurotian not availible) | 27       |
| Print (Function not available)                     | 20       |
| Lamp rest<br>View Events                           | 29       |
| Send Log to PC                                     | 30       |
| Frase Log                                          | 32       |
| System Details                                     | 33       |
| Load Logo from PC                                  | 34       |
| Repeater Mode                                      | 35       |
| Printer Settings                                   | 36       |
| Change Panel Number                                | 38       |
| Number of Panels in Network                        | 39       |
| Change Date/Time                                   | 40       |
| Change Panel Text                                  | 41       |
| Change Passcode                                    | 42       |
| Relay Control                                      | 43       |
| Programable Input                                  | 44       |
|                                                    | 40<br>16 |
| Language<br>Network Protocol                       | +0<br>17 |
| Power Supply                                       | 48       |
| Password Protection                                | 49       |
|                                                    |          |

### 4.0 Appendix

System Wiring

51

Contents

# Contents

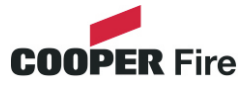

Contents

Page

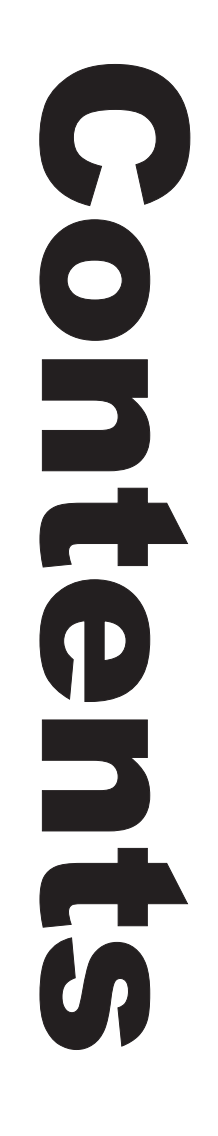

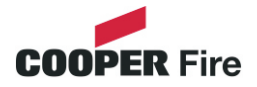

# **Section 1**

# **System Installation and Design**

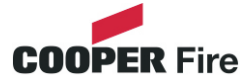

### Analogue Touchscreen Repeater Panel CTPR3000

The CTPR3000 fire detection repeater panel provides sophisticated 'touch screen' functionality yet achieves a simple end-user interface operation within a compact panel design. The CTPR3000 is designed to work with Cooper Analogue Addressable Fire alarm Control Panels as a network repeater. It is fully compliant with the statutory requirement of EN60950 (LVD) and EN50130 (EMC) and includes an integral monitor PSU compliant with the latest requirements of EN54 pt4 together with a wide range of user controllable functions; make the panel suitable for a wide range of projects.

The Cooper repeater panel is easy to install and commission all text is transmitted via the network and is automatically updated and as the following features

- Plug and play. All information is downloading through the network
- Touch Screen Display
- Integrated Network capability allows networking with Cooper latest range of analogue addressable Fire Alarm Control Panels
- Multi language capability
- 2 programmable Auxiliary relays
- 24 Volts 500ma output
- Programmable input is available
- External Printer outputs
- Up to 1000 event log
- Optional local and external PSU
- PSU approved to EN54 pt4
- Utilises 2 core cables and up to 125 repeaters can be connected to the network
- Programmable as an active or Passive Repeater can be power locally or external 24 volts power supply

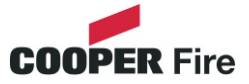

### **Power Specification**

Mains Fuse Nominal Voltage Nominal Current : 1.6A Slow Blow : 230 Vac + 10%, -15% : 75mA

The Panel is protected by an internal thermal device, this requires no maintenance

### **Batteries**

Number of Batteries Manufacturer: Capacity Battery Fuse Maximum battery current; Standby current (mA) : 2 :YSP12-7 : 7 Ah : 4A Quick Blow (F4) : 3.5 Amps : 100 (1 loop )

### Inputs

### Programmable Input (TB10)

Link input to activate

### Outputs

### Programable Auxiliary Relays (TB8)

The programable auxiliary relays provide fused volt free change over contacts. These contacts are not monitored.

| Max Load    | : 24 Volts 1 Amp      |
|-------------|-----------------------|
| Fuse (PTC4) | : 1.1 Amps polyswitch |

### Programable Fault Relays (TB7)

The programable fault relays provide fused volt free change over contacts. These contacts are not monitored.

| IVIAX LOAU  | . 24 VOILS TAMP       |
|-------------|-----------------------|
| Fuse (PTC3) | : 1.1 Amps polyswitch |
|             |                       |

### 24V Input Supply (TB1)

| Nominal Voltage                          | : 24 Volts ±10%                |
|------------------------------------------|--------------------------------|
| Fuse (PTC1)                              | : 1.1 Amps polyswitch          |
| Maximum current                          | : 800 mÅ                       |
| Any power taken from the alarm system wi | Il effect the standby duration |

### 24V Output Supply (TB2)

| : 24 Volts ±10%       |
|-----------------------|
| : 1.1 Amps polyswitch |
| : 500 mÅ              |
|                       |

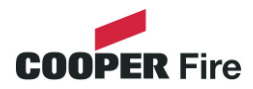

### Mechanical Specification Weight including batteries

Weight including batteries Weight excluding batteries Dimensions (Standard batteries) Type of Material (backbox) Type of Material (Facia) Flammability Rating Total Number of knockouts Diameter of Knock out : 9 Kg : 4 Kg : 395mm(L) x 270mm(H) x 115mm(D) : Mild Steel (Power Coated) : PC/ABS : UL 94 V0 : 11 : 20mm

TERMINAL BLOCKS : DO NOT USE EXCESSIVE FORCE WHEN TIGHTENING THE SCREWS ON THE TERMINAL BLOCK

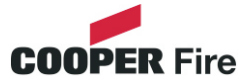

Only the cable types listed below are allowable for loop connections.

### DRAKA Cables (Part Number 910234) Technical Specification

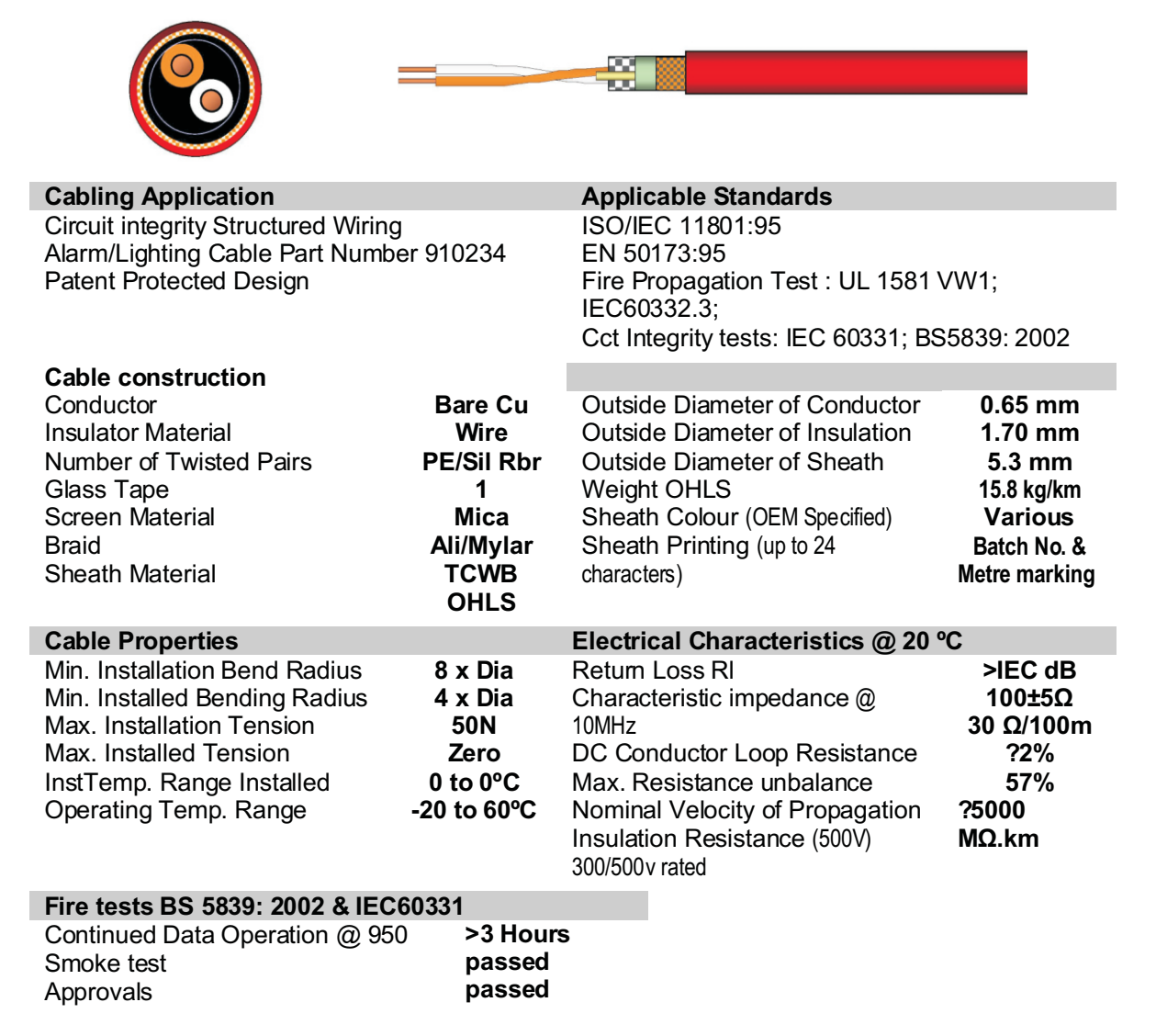

When choosing your preferred cable type, you must take note of the following cable and wiring requirements.

- 1. The cable must be 2 core screened with an over sheath.
- 2. Maximum loop length with any of the above cables is 1KM
- 3. Multicore cable should not be used for detector wiring.
- 4. The screen or drain wire of the network cable should not be considered as a safety earth.
- 5. Screen continuity must be maintained throughout the entire network circuit including at each junction point.
- 6. Where the network cable passes between buildings, screen continuity should not be maintained from building to building. A booster device must however be used irrespective of cable length and should be fitted at a suitable point in the link between buildings. The cable screen should be connected to the earth of one panel in each building.

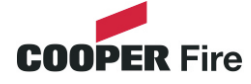

The panel should be installed in a clean, dry, reasonably well ventilated place, and not in direct sunlight. Temperatures in excess of +45°C and below -10°C may cause problems, if in doubt consult Technical Support. The panel should be located away from any potential hazard, in a position where it is readily accessible to authorised staff, and the fire services, ideally on the perimeter of a building near a permanent entrance. Mount the panel to the wall using the drill template provided. Do not drill through the panel to the wall as dust will contaminate the circuitry.

### **Installation Guide**

- Never carry out insulation tests on cables connected to electronic equipment.
- DO NOT OVER TIGHTEN TERMINAL CONNECTOR SCREWS
- Always use the correct type of cables specifically designed for the operation of fire detection and alarm circuits.
- Always adhere to volt drop limitation when sizing cables
- Always observe polarity throughout. Non colour coded conductors should be permanently identified.
- Screen continuity must be maintained throughout the entire network.
- The screen should be earthed at the connection point provided at the Panel and not at any other point.

Care must be taken to avoid connecting the screen to the earthed body of any metal devices, enclosures or cable containment. The screen or drain wire of the network cables should not be considered as safety earth and therefore should not be connected to terminals marked with the earth symbol, except at the panel, and should not be insulated with green and yellow sleeving.

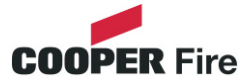

Read all the installation instructions before commencing with the installation. The installation of this panel must be carried out by a suitably qualified /trained person. The installation must comply with IEE wiring regulations and with BS5839 part 1 2002

The electronic components within the fire panel are Static Sensitive. Do not touch the electronics directly.

### **Mounting the Backbox**

The Panel can be surface mounted and recessed . To surface mount; drill three holes and fix the backbox to the wall using suitable screw fixings.

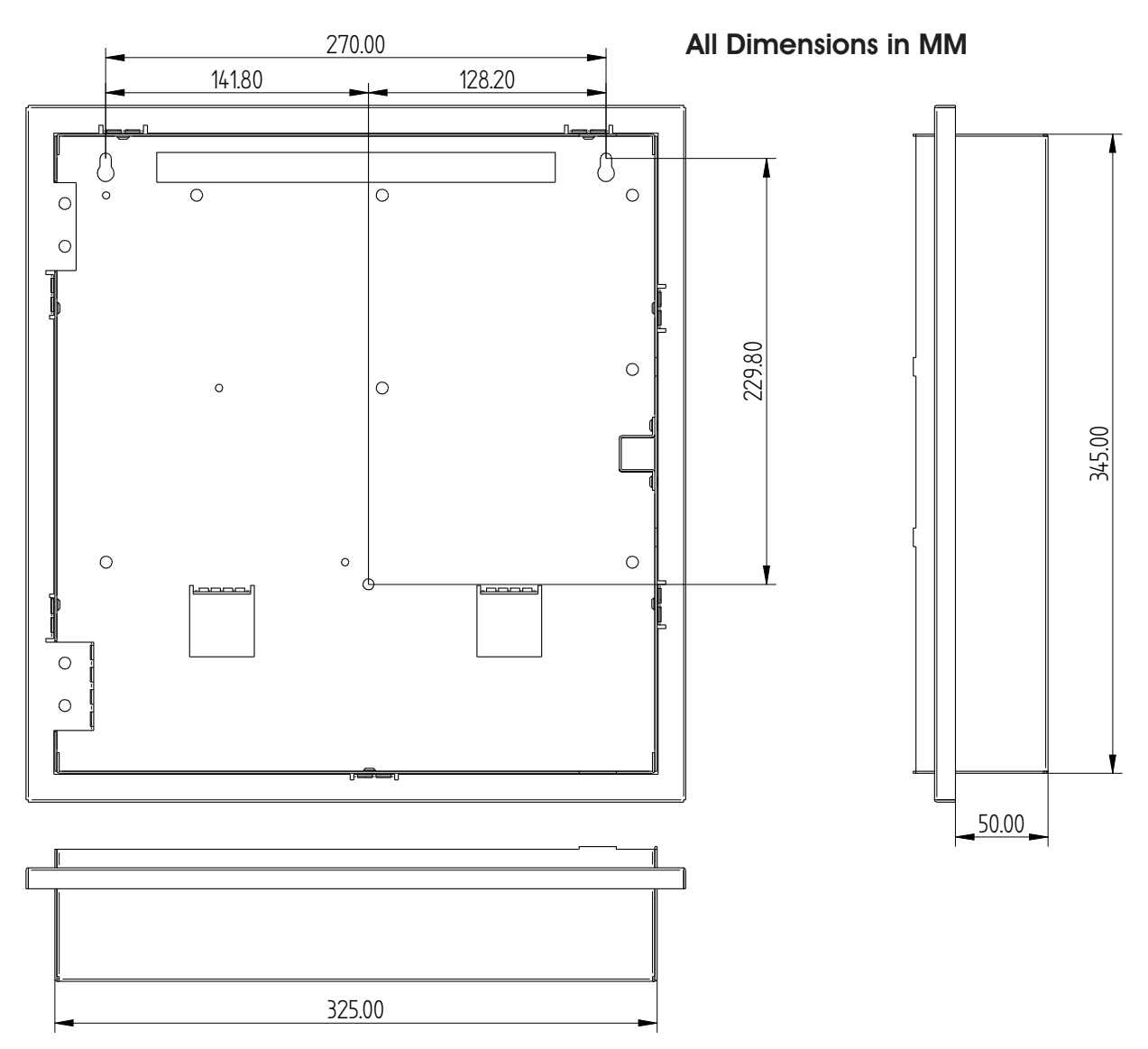

### **Installing Cabling**

Once the backbox is mounted the next stage is to install the power and loop cables and fit the glands.

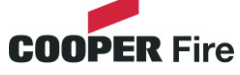

### **Mains Supply**

The mains supply should be installed in accordance with the current edition of the IEE wiring regulations. Connection to the mains supply must be via an isolating device (e.g. an isolating fuse) reserved solely for the fire alarm system. The cover should be coloured red and labelled "FIRE ALARM - DO NOT SWITCH OFF". The isolating protective device should be secure from unauthorised operation and ideally installed in a securely closed box with a breakable cover.

An additional warning label should be provided, depending on whether:-

a) The isolating protective device is fed from the live side of the main isolating device in which case the label on the isolating protective device, should read in addition - "WARNING: THIS SUPPLY REMAINS ALIVE WHEN THE MAIN SWITCH IS TURNED OFF". A further label should be placed on the main isolating device reading "WARNING: THE FIRE ALARM SUPPLY REMAINS LIVE WHEN THIS SWITCH IS TURNED OFF.

Or

b) If the isolating protective device is fed from the dead side of the main isolating device, a label should be fixed to the main isolating device reading "WARNING: THIS SWITCH ALSO CONTROLS THE SUPPLY TO THE FIRE ALARM SYSTEM".

### **Distributed Power Supplies**

The above also applies to any distributed power supply (i.e. mains connections for Repeater Panels , Sounders Controller Units, etc.)

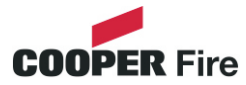

# Networking

Up to One Hundred & Twenty Six Panels or repeaters can be networked together to operate as a single networked system. To achieve this each panel must be fitted with a network card (Optional Extra)

When operating as a networked system all fire and fault event information is displayed at every panel, silencing and resetting of alarms can also be carried out from any panel on a networked system if panels are suitably configured.

Networked panels are connected using a loop topology as illustrated.

Networked panels can be used as active repeaters, alternatively a low cost passive repeater is available.

This can either be connected a loop of an individual panel or it can be connected to the network.

The recommended network cable for the network connection between panels is an enhanced Firetuf cable Manufactured by Draka cables (part number 910234.) Screen continuity must be maintained throughout the entire network circuit including at each junction point. The screen should only be earthed at the connection point provided at the first panel and not at any other point. The screen or drain wire of the network cable should not be considered as a safety earth and therefore should not be connected to terminals marked with the earth symbol, except at the panel, and should not be insulated with green and yellow sleeving

Where the network cable passes between buildings, screen continuity should not be maintained from building to building. A booster device must however be used irrespective of cable length and should be fitted at a suitable point in the link between buildings. The cable screen should be connected to the earth of one panel in each building. 102  $\Omega$  terminator should be fitted at the beginning and the end of the network. If the distance in the network exceeds 1KM the booster should be used. The booster requires 24V local supply, which can be connected to nearest Addressable Panel

### 4.1.3 Acceptable Cable length.

Based on the above cable, the maximum acceptable length between signal boosters is 1000 Metres. This distance can only be achieved when the above cable is used, Cooper lighting and security does not recommend the use of other network cables.

Once the maximum cable length has been reached, a booster must be fitted which then allows a further length of the same distance (1000 Metres for the recommended cable). A maximum of 5 network boosters can be used

N.B. Repeater control panels do not act as boosters, therefore the location of such panels is irrelevant when calculating cable lengths and the requirement for booster devices. For convenience when using 24V boosters (see following) it may be desirable to house the booster near to an repeater control panel to derive a convenient power supply.

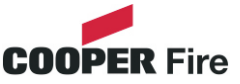

# Networking

Please Note: Cooper Network cards are fitted with loop terminators as standard please cut if not required.

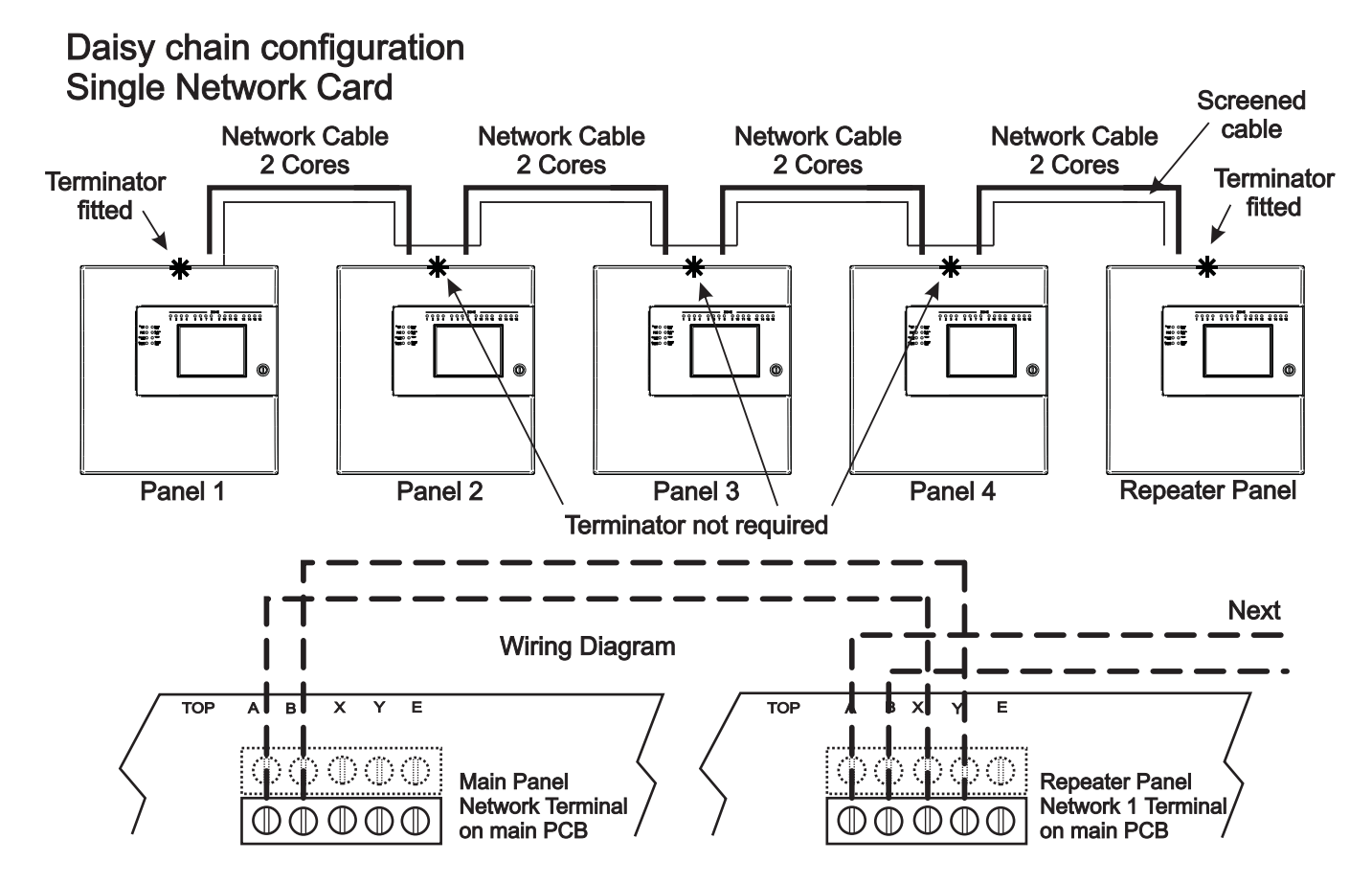

### **Redundant Network**

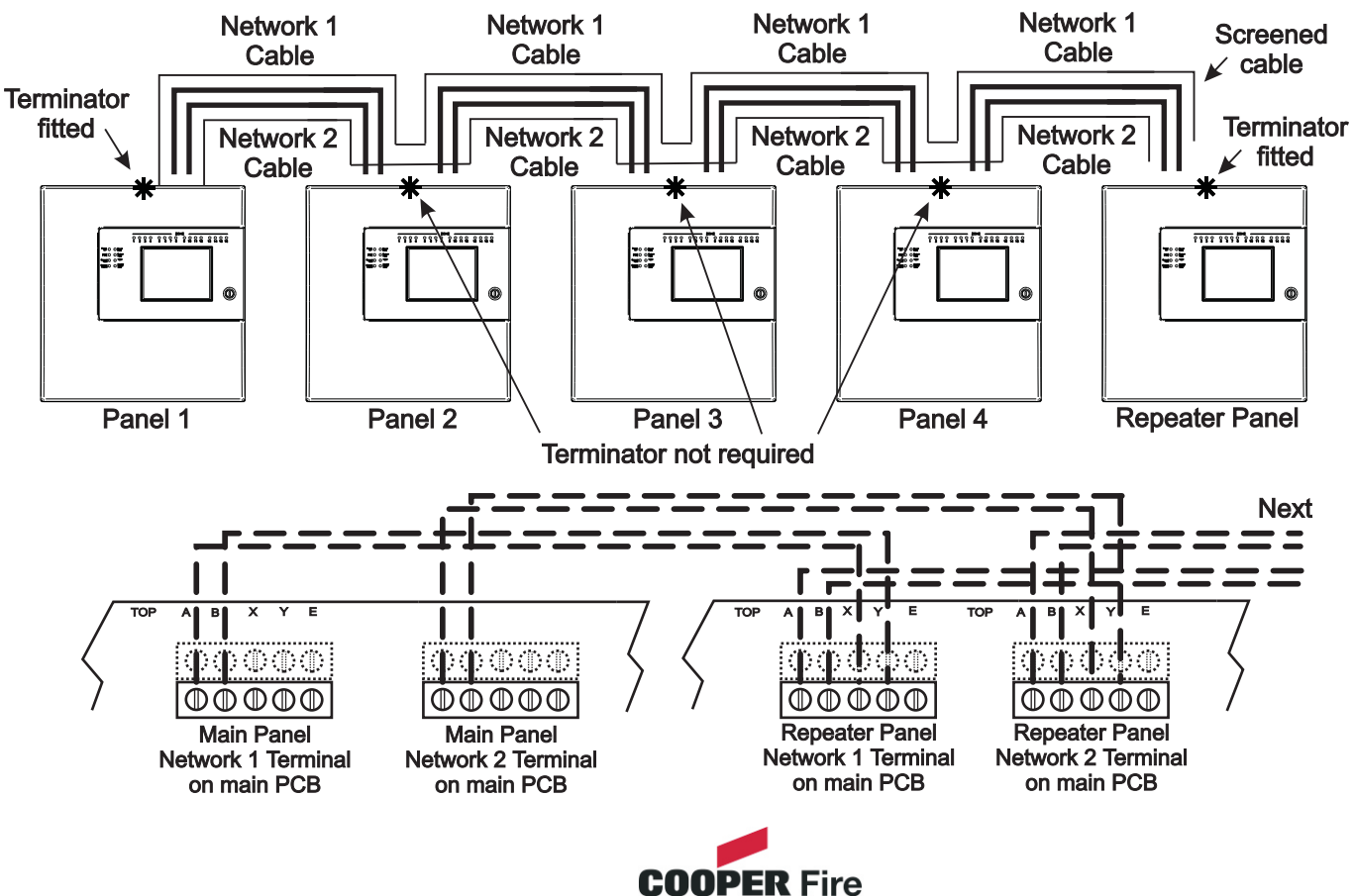

# **Section 2**

# Commissioning

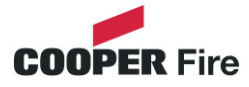

The Cooper Repeater is a plug & play technology where downloading of text information through a PC is not required as the text information is downloaded via the network.

- 1. Supply the network address (pagexxxxxxxxx)
- 2. Select the repeater mode information (page xxxxxxx)
- 3. Program the relays output and programable input if required (page

xxxxxxxxxxxxxxxxxxxxx)

4. Select the power supply option (page xxxxxxxx)

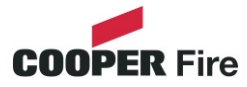

# **Section 3**

# **Panel Controls & Indicators**

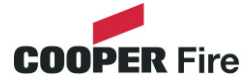

### **Panel Controls & Indicators**

- 1. System LED's
- 2. Zonal LED's
- 3. Touch Screen Display

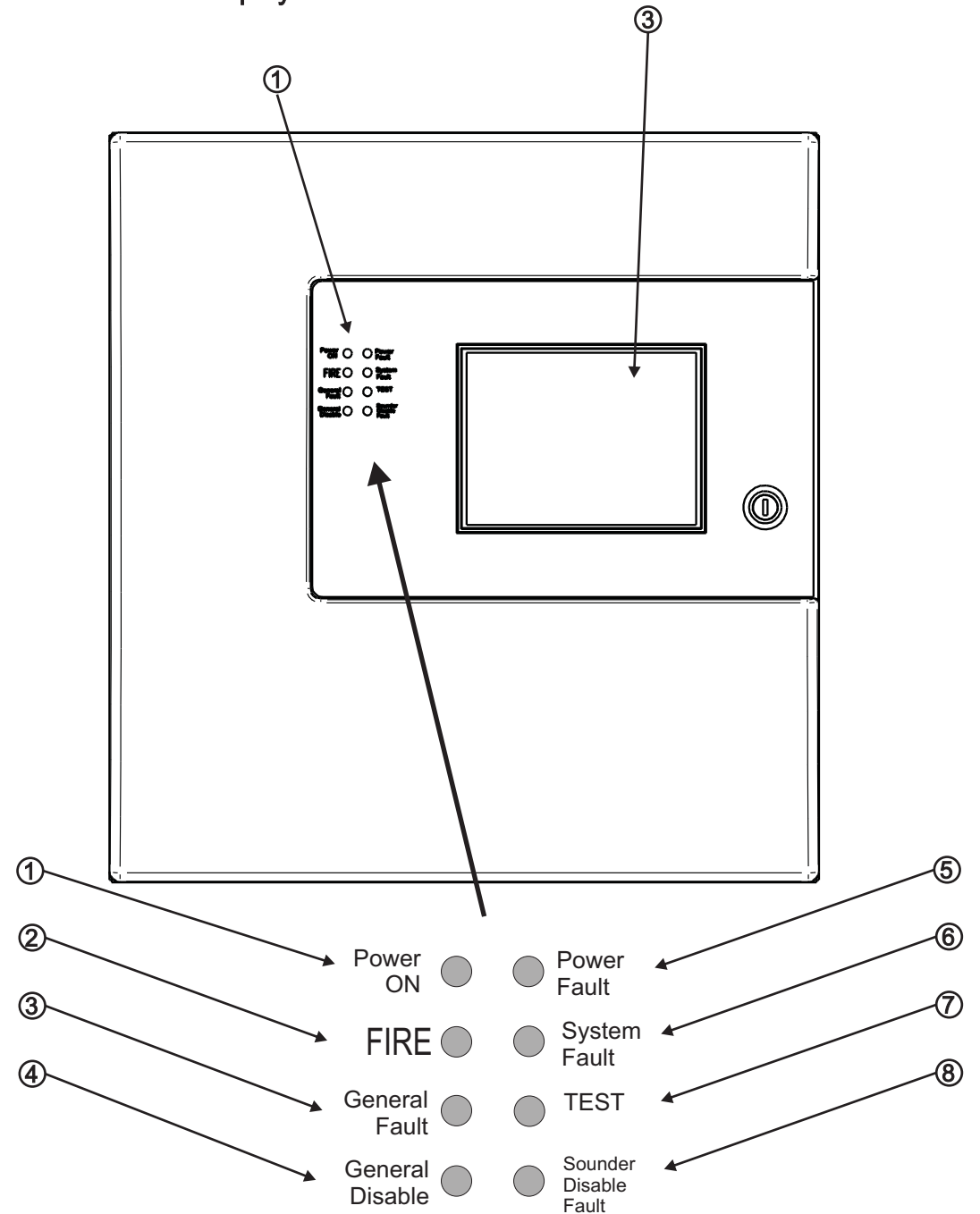

| LED | Name            | Function                                                  | Action                          |
|-----|-----------------|-----------------------------------------------------------|---------------------------------|
| 1   | Power On        | Shows Panel is On                                         | Check Indicator is Illuminated  |
| 2   | Fire            | Indicators Panel has Detected a Fire                      | Impliment Fire Action Procedure |
| 3   | General Fault   | Monitors Devices for Faults e.g. Smoke detectors/Sounders | Report to System Supervisor     |
| 4   | General Disable | Monitors Fire Panel for Faults                            | Report Fault to Service Dept    |
| 5   | Power Fault     | Monitor Internal Battery Charger                          | Report Fault to Service Dept    |
| 6   | System Fault    | Monitors Fire Panel for Faults                            | Report Fault to Service Dept    |
| 7   | Test            | Supervisor/Engineer is Testing the Systems                | Report to System Supervisor     |
| 8   | Sounder         | Indicates the Sounder Status                              | Check with System Supervisor    |

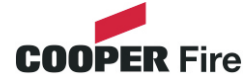

| Supervisor         | Fires<br>0 | Pre<br>Alarms 0             | Faults<br>0 | Disabled<br>0 |
|--------------------|------------|-----------------------------|-------------|---------------|
|                    |            | 1                           |             |               |
|                    |            |                             |             |               |
|                    | _          |                             |             |               |
|                    | Re<br>Sy   | epeater Pan<br>/stem Healtl | iel<br>hy   |               |
|                    | -          |                             | -           |               |
| Tuesday<br>dd-mm-y | ууу        |                             |             |               |
| 16:25.25<br>BST On |            |                             |             |               |

The Touch Screen is a multi-function display consisting 320x240 dots featuring high intensity backlighting. In normal operation, the display indicates as above with the backlighting off.

During an event on the system the display shows the FIRST EVENT and LAST EVENT plus other events as space allows.

The last 2 lines are normally used to display the total number of events, but they are also used for scrolling fire conditions, faults, pre alarms or disabled devices independently or for displaying a reduced menu when in fire condition.

When an event occurs the Touch Screen backlighting comes on unless there is a mains power supply fault.

Use the Touch Screen to scroll through all active events on the system by using the SCROLL UP and SCROLL DOWN buttons (available at access level 1). You can display the contents of the log and also view details of any fires, faults, pre-alarms, faults or disablements.. When displaying the system menu on the Touch Screen, the last 5 lines of the display are shown in reverse text.

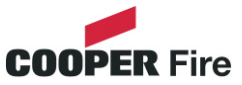

The Panel is operated via a backlit touch screen. The default fire screen is shown below. From this screen all the panels functions can be operated. The first time you touch the screen the backlight will illuminate the panel.

| Supervisor         | Fires<br>0 | Pre<br>Alarms 0 | Faults<br>0 | Disabled<br>0 |
|--------------------|------------|-----------------|-------------|---------------|
|                    |            |                 |             |               |
|                    |            |                 |             |               |
|                    | De         | na atar Dan     | al          |               |
|                    | Re<br>Sy   | stem Health     | ny          |               |
|                    |            |                 |             |               |
| Tuesday<br>dd-mm-y | ууу        |                 |             |               |
| 16:25.25<br>BST On |            |                 |             |               |

Pressing a field will highlight it and forward to the next screen as shown below.

| Touch the screen here to view details                                                                                                 |            |                 |             |               |  |                                |                     |                                |                              |               |
|----------------------------------------------------------------------------------------------------|------------|-----------------|-------------|---------------|--|--------------------------------|---------------------|--------------------------------|------------------------------|---------------|
| Supervisor                                                                                                    | Fires<br>1 | Pre<br>Alarms 0 | Faults<br>0 | Disabled<br>0 |  | Supervisor                     | Fires<br>1          | Pre<br>Alarms 0                | Faults<br>0                  | Disabled<br>0 |
|                                                                                                    |            |                 |             |               |  | First Fire                     | Meeting<br>Loop: 1, | Room 1, Build<br>Zone: 2, Type | ling 1, 1st flo<br>: Optical | oor           |
| Repeater Panel                                                                                                    |            |                 |             | ]             |  |                                |                     |                                |                              |               |
| Tuesday       001 FIRE! Meeting Room 1, [Optical] (Ana = 169)         Building 1, 1st floor, Panel 1, Loop1, device 4         Tuesday |            |                 | 169)<br>æ 4 |               |  |                                |                     |                                |                              |               |
| 16:25.25<br>BST On                                                                                                    |            |                 |             |               |  | Dd-mmm-y<br>16:25.25<br>BST On | уу                  |                                |                              |               |

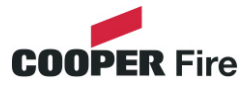

Public access level does not require an access code and allows anybody to review the functions outlined below.

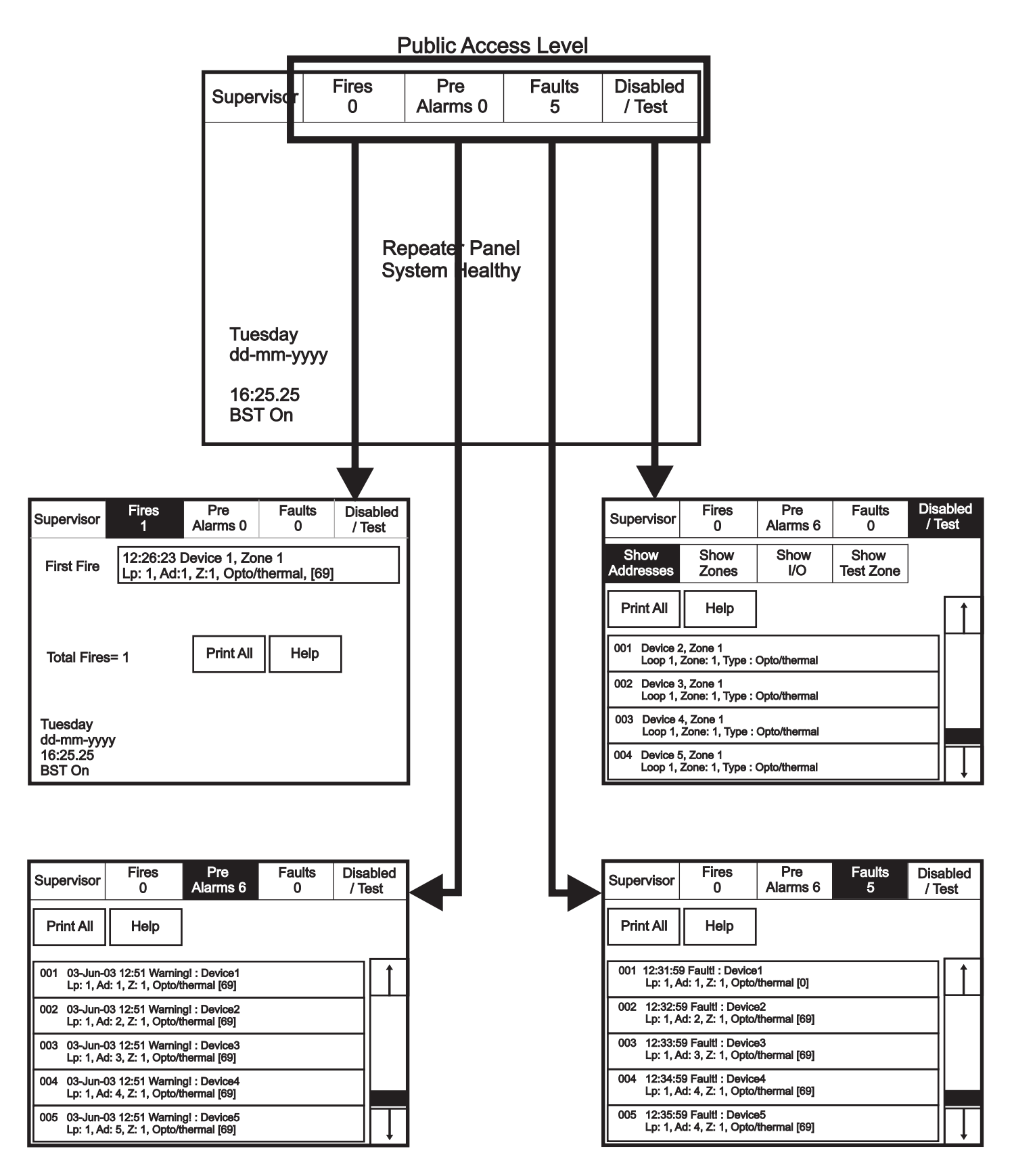

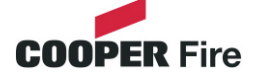

Enter the Supervisor Mode Passcode and select "Evacuate" on the menu at the top of the screen.

| Supervisor                                                                                                    | Evacuate                        | Silence<br>Alarms            | Mute<br>Buzzer     | Reset  |  |  |
|----------------------------------------------------------------------------------------------------|---------------------------------|------------------------------|--------------------|--------|--|--|
|                                                                                                    |                                 | Disabled                     | Faults             | Others |  |  |
| View Fires<br>AC = 0                                                                                                    | Alarms                          | Disabled                     |                    |        |  |  |
| Pre-alarm = Some smoke/heat but below fire threshold.<br>Disabled = Detectors, alarms etc that are switched off.<br>Faults = Short circuits, broken detectors etc.<br>Others = Enabled/Disabled, printing log, tests etc. |                                 |                              |                    |        |  |  |
| To silence<br>To activate                                                                                                    | all alarms, to<br>all alarms, t | ouch "Silence<br>ouch "evacu | e Alarms"<br>ate". |        |  |  |

Select "Yes" to evacuate the building.

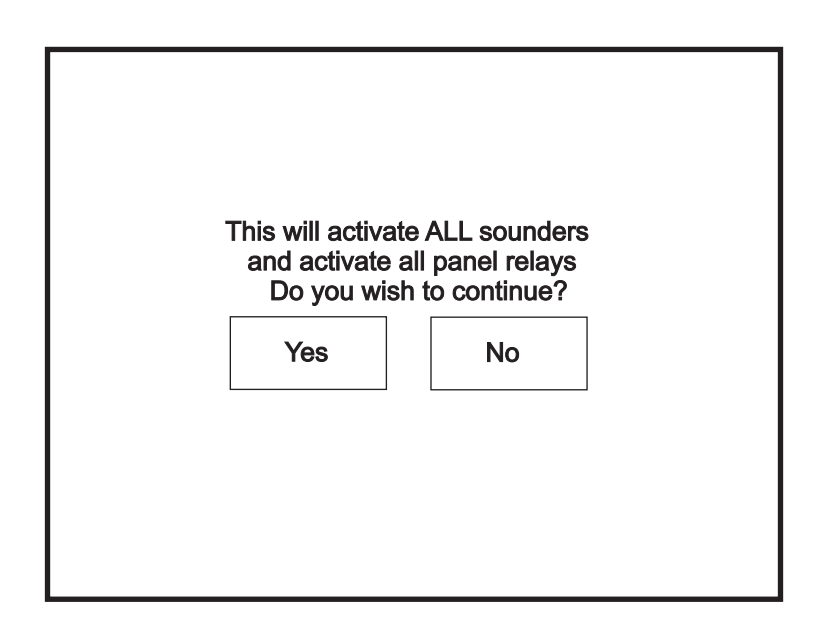

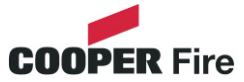

Enter the Supervisor Mode Passcode and select "Silence Alarms" button as the top of the screen.

| Supervisor                                                                                                    | Evacuate | Silence<br>Alarms | Mute<br>Buzzer | Reset  |  |  |
|----------------------------------------------------------------------------------------------------|----------|-------------------|----------------|--------|--|--|
|                                                                                                    | View Pre | Disabled          | Faults         | Others |  |  |
| AC = 0                                                                                                    | Alarms   |                   |                |        |  |  |
| Pre-alarm = Some smoke/heat but below fire threshold.<br>Disabled = Detectors, alarms etc that are switched off.<br>Faults = Short circuits, broken detectors etc.<br>Others = Enabled/Disabled, printing log, tests etc. |          |                   |                |        |  |  |
| To silence all alarms, touch "Silence Alarms"<br>To activate all alarms, touch "evacuate".                                                                                                    |          |                   |                |        |  |  |

Select "yes" to silence Alarm.

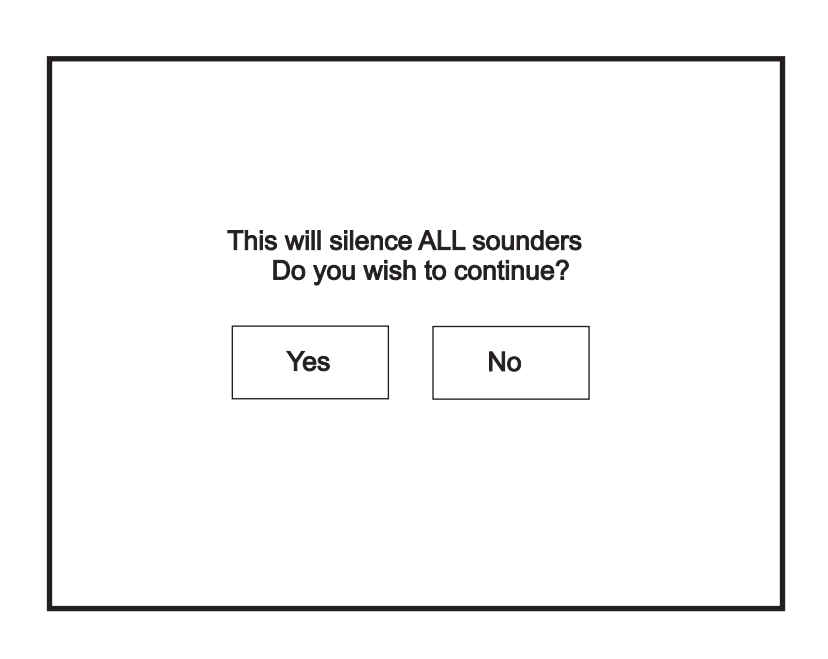

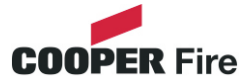

Enter the Supervisor Mode and Select "Mute Buzzer" from the Top Menu

| Supervisor                                                                                                    | Evacuate | Silence<br>Alarms | Mute<br>Buzzer | Reset  |  |  |
|----------------------------------------------------------------------------------------------------|----------|-------------------|----------------|--------|--|--|
|                                                                                                    |          | Disabled          | Faults         | Others |  |  |
| View Fires<br>AC = 0                                                                                                    | Alarms   |                   |                |        |  |  |
| Pre-alarm = Some smoke/heat but below fire threshold.<br>Disabled = Detectors, alarms etc that are switched off.<br>Faults = Short circuits, broken detectors etc.<br>Others = Enabled/Disabled, printing log, tests etc. |          |                   |                |        |  |  |
| To silence all alarms, touch "Silence Alarms"<br>To activate all alarms, touch "evacuate".                                                                                                    |          |                   |                |        |  |  |

# Reset

Enter the Supervisor Mode and Select "Reset" from the top Menu. Select "Yes" to reset the panel.

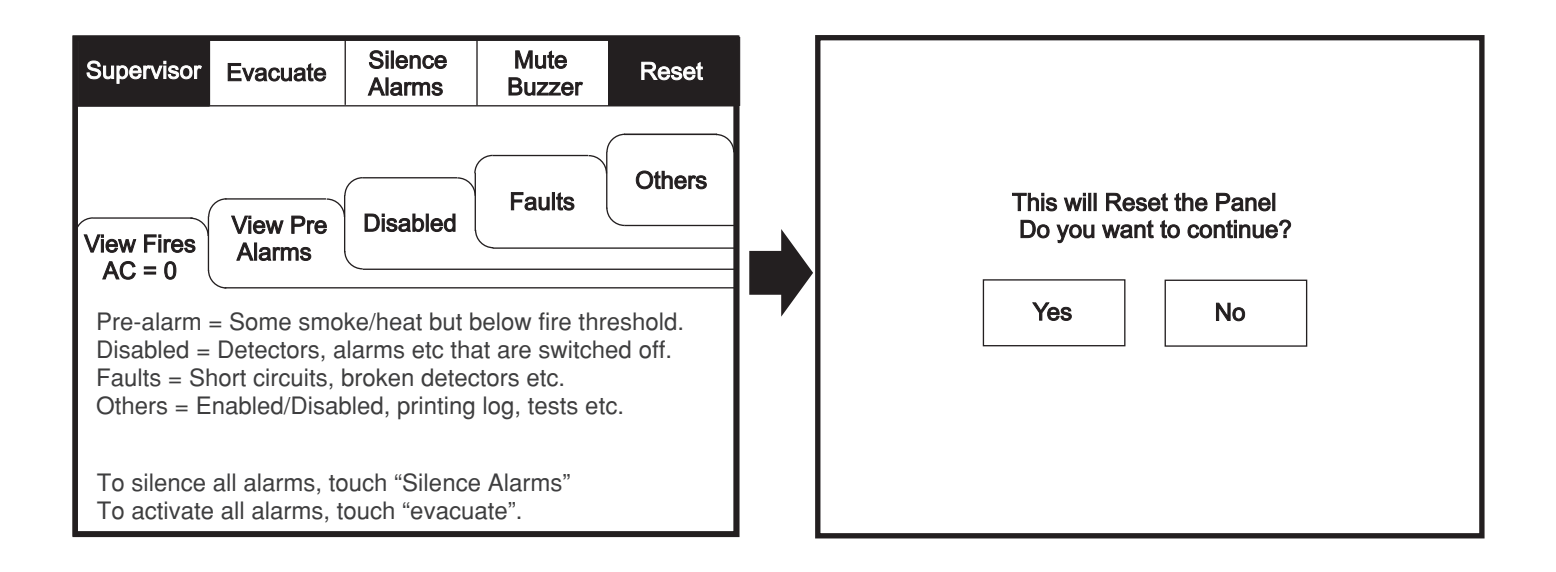

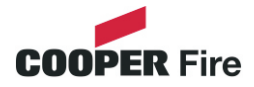

Enter the Supervisor Mode and Select "Pre-Alarms" tab.

| Supervisor                                                                                        | Evacuate | Silence  | Mute           | Reset  |  |
|---------------------------------------------------------------------------------------------------|----------|----------|----------------|--------|--|
|                                                                                                   |          | Alamis   | Duzzer         |        |  |
|                                                                                                   |          | View     | View<br>Faults | Others |  |
| View Fires                                                                                        | View Pre | Disabled |                |        |  |
| AC = 0                                                                                            | Alarms   |          |                |        |  |
|                                                                                                   |          |          |                |        |  |
| Pre-alarm = Some smoke /heat but below fire threshold<br>These warnings will appear and disappear |          |          |                |        |  |

A pre-alarm is shown when a detector appears to register heat or smoke but in a quantity that is insufficient to warrant an alarm.

Pre-alarm may indicate a build up of dirt in a smoke detector which can be interpreted by the detector as smoke presence.

# **Disabled Devices**

Enter the Supervisor mode and Select the "Disabled" tab.

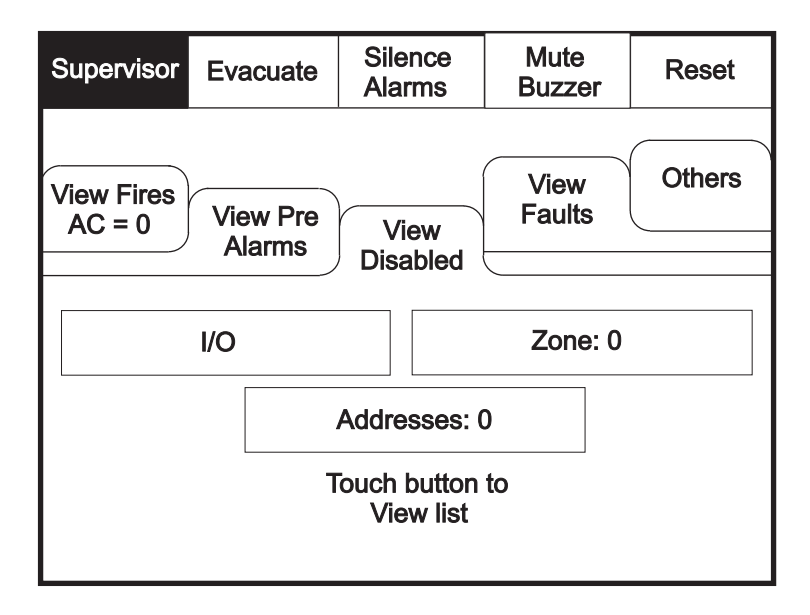

The individual buttons show which devices and the number of devices which have been disabled. Press one of the buttons to display detailed information for a particular category

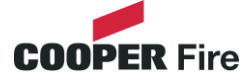

Enter Supervisor Mode Passcode and select "Faults" tab.

| Supervisor Evacuate                               | Silence<br>Alarms              | Mute<br>Buzzer | Reset  |
|---------------------------------------------------|--------------------------------|----------------|--------|
| View Fires<br>AC = 0<br>Alarms                    | View<br>Disabled               | View           | Others |
|                                                   |                                | Fauils         |        |
| Pre-alarm = Some smok<br>These warnings will appe | e /heat but b<br>ear and disar | elow fire thre | eshold |

# **Enable/Disable (others Menu)**

To activate the touch screen, touch the top left corner of the screen until the screen illuminates. To enter the supervisor mode touch the supervisor button and enter the passcode.

Enter the Supervisor Mode passcode and select the "Others" tab.

| Supervisor Evacuate            | Silence<br>Alarms | Mute<br>Buzzer | Reset    |
|--------------------------------|-------------------|----------------|----------|
| View Fires<br>AC = 0<br>Alarms | View              |                |          |
|                                | Disabled          | View<br>Faults | Others   |
| Enable/Disable                 |                   | Send L         | og to PC |
| Print                          | View Log          | Lam            | np test  |
|                                |                   |                |          |
|                                |                   |                |          |

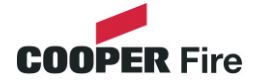

# **Enable/Disable**

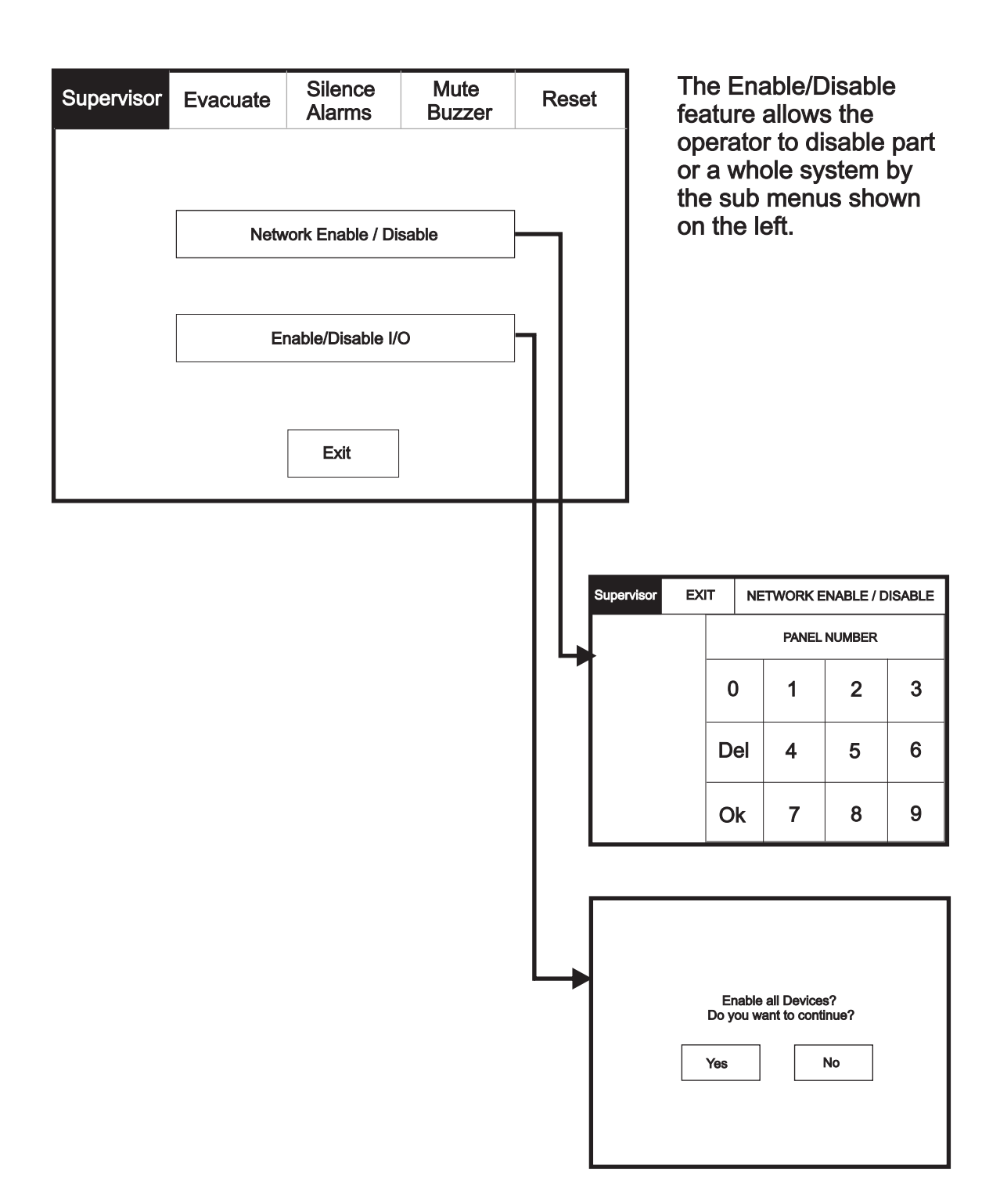

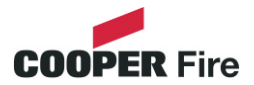

# **Print (function not availible)**

To activate the touch screen, touch the top left corner of the screen until the screen illuminates. To enter the supervisor mode touch the supervisor button and enter the passcode.

| Supervisor Evacuate            | Silence<br>Alarms | Mute<br>Buzzer | Reset    |
|--------------------------------|-------------------|----------------|----------|
| View Fires<br>AC = 0<br>Alarms | View<br>Disabled  | View<br>Faults | Others   |
| Enable/Disable                 |                   | Send L         | og to PC |
| Print                          | View Log          | Lan            | np test  |
|                                |                   |                |          |

Enter the Supervisor Mode and Select the "Others" Tab. Press "Print"

Select the Information You wish to Print from the Buttons Listed.

| Supervisor Evacuate Sile |      | nce<br>ms    | Mute<br>Buzzer | Reset |
|--------------------------|------|--------------|----------------|-------|
| Print All Log Records    |      | Print Fire L | .og            |       |
| Print Last 10 Log Reco   | ords |              | Print Fault    | Log   |
| Print Disablements       |      |              | Print Test L   | og    |
| Print Current Faults     | S    |              |                |       |
| Print Current Fires      |      | E            | xit            |       |

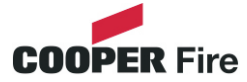

Enter the Supervisor Mode and Select the "Others" Tab. Press "Lamp Test"

| Supervisor Eva              | cuate | Silence<br>Alarms | Mute<br>Buzzer | Reset    |
|-----------------------------|-------|-------------------|----------------|----------|
| View Fires<br>AC = 0<br>Ala | rms   | View<br>Disabled  | View<br>Faults | Others   |
| Enable/Disable              | •     |                   | Send L         | og to PC |
| Print                       |       | View Log          | Lan            | np test  |
|                             |       |                   |                |          |

| Supervisor |                    |                           |  |
|------------|--------------------|---------------------------|--|
|            | Lamp               | Test                      |  |
|            | LED's w<br>numeric | ill light in<br>cal order |  |
|            | Ok                 | Cancel                    |  |
|            |                    |                           |  |

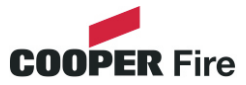

Enter the Supervisor Mode Passcode. Select the "Others" tab and press View Log.

| Supervisor Evacu                                                       | uate | Silence<br>Alarms | Mute<br>Buzzer | Reset    |  |
|------------------------------------------------------------------------|------|-------------------|----------------|----------|--|
| View Fires<br>AC = 0<br>Alarms<br>View<br>Disabled<br>Faults<br>Others |      |                   |                |          |  |
| Enable/Disable                                                         |      |                   | Send L         | og to PC |  |
| Print                                                                  |      | View Log          | Lan            | np test  |  |
|                                                                        |      |                   |                |          |  |

Use the scroll bar to view the list of upto 1000 events.

| Supervisor              | Evacuate                                | Silence<br>Alarms           | Mute<br>Buzzer | Reset | Events can be sorted<br>by selecting from the |
|-------------------------|-----------------------------------------|-----------------------------|----------------|-------|-----------------------------------------------|
| Newest                  | Oldest                                  | Exit                        |                |       | sort option menu.                             |
| Show<br>All             | Show<br>Fires                           | Show<br>Faults              | Show<br>Tests  |       |                                               |
| 001 Monday<br>Hard R    | / 13-Jan-2004 08<br>eset                | 3:34:12                     | ·              |       |                                               |
| 002 FIRE! L<br>Building | obby, [Optical] (/<br>g 1, Ground floor | Ana=150)<br>, Panel 1, Loop | 1, device 1    |       |                                               |
| 003 Monday<br>Soft Re   | / 06-Nov- 2000 1<br>set                 | 1:22.56                     |                |       |                                               |
| 004 Monda<br>Panel1     | y 13-Nov-2001, 1<br>, Loop 2 Zone 2,    | l8:09.07 Fault<br>Address 5 |                |       |                                               |
| 005 Monday<br>Mains c   | / 18-Feb-2001 22<br>or Battery failure  | 2:20.18                     |                |       |                                               |

The Panel event log stores up to 1000 events including, fires, faults, resets and address changes. Once the maximum 1000 events has been reached Panel will automatically overwrite the oldest event every time a new event is stored. The event log can only be reset by an approved service engineer.

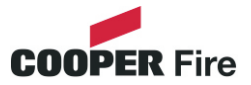

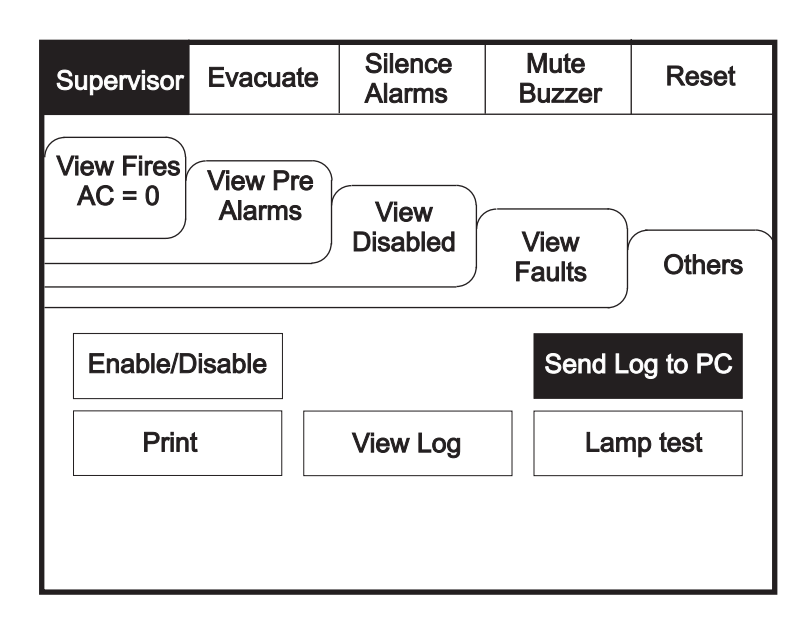

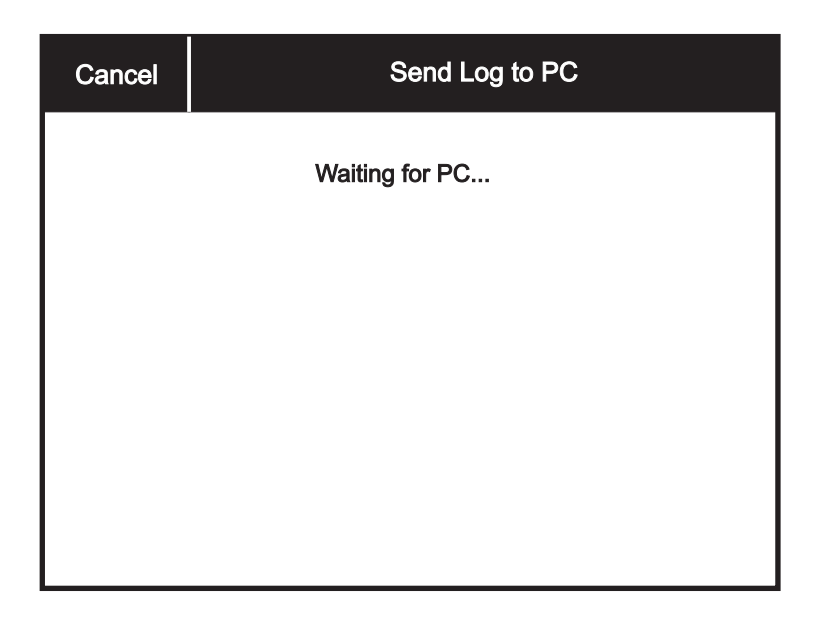

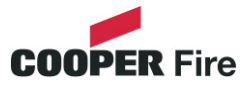

Enter the Service Mode and Select Commission.

| Service |   |            | Mute<br>Buzzer | Reset |
|---------|---|------------|----------------|-------|
|         |   |            |                |       |
|         | C | commission |                |       |
|         |   |            |                |       |
|         | ( | Configure  |                |       |
|         |   |            |                |       |
|         |   |            |                |       |
|         |   |            |                |       |

| Service           | Exit                   |  |  | Mute<br>Buzzer            | Reset       |
|-------------------|------------------------|--|--|---------------------------|-------------|
| Load              | Load CDR from Laptop   |  |  | Repeater Mode             |             |
| Downle            | Download CDR to Laptop |  |  | Printer Se                | ettings     |
| E                 | Erase Log              |  |  | nange Panel               | Number      |
| Sys               | System Detail          |  |  | Number of Pa<br>in Networ | anels<br>'k |
| Load logo from PC |                        |  |  | Screen Cov                | ver         |
|                   |                        |  |  |                           |             |

Select "Erase Log and Reset" from the Configure Menu Screen.

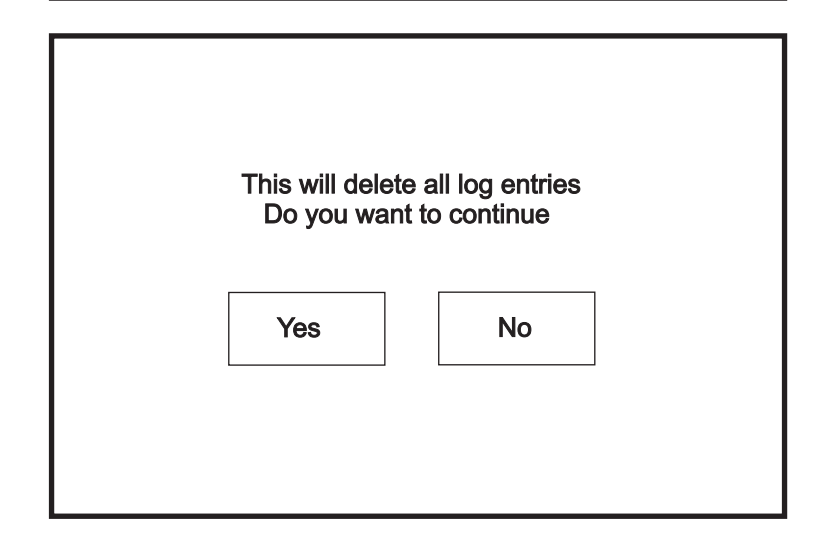

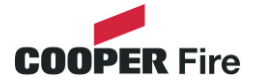

# **System Details**

To activate the touch screen, touch the top left corner of the screen until the screen illuminates. To enter the supervisor mode touch the supervisor button and enter the service passcode.

Enter the Service Mode and Select Commission, then Press "System Details".

| Service |   |            | Mute<br>Buzzer | Reset |
|---------|---|------------|----------------|-------|
|         |   |            |                |       |
|         | ( | Commission |                |       |
|         |   | Configure  |                |       |
|         |   |            |                |       |
|         |   |            |                |       |

| Service                | Exit          |  |  | Mute<br>Buzzer            | Reset      |  |
|------------------------|---------------|--|--|---------------------------|------------|--|
| Load CDR from Laptop   |               |  |  | Repeater Mode             |            |  |
| Download CDR to Laptop |               |  |  | Printer Se                | ettings    |  |
| E                      | Erase Log     |  |  | ange Panel                | Number     |  |
| Sys                    | System Detail |  |  | Number of Pa<br>in Networ | anels<br>k |  |
| Load logo from PC      |               |  |  | Screen Cov                | /er        |  |
|                        |               |  |  |                           |            |  |

| Service<br>FRE off                                                                                                    | Print                                                   | Exit                                                                                   |                | Reset |
|----------------------------------------------------------------------------------------------------|---------------------------------------------------------|----------------------------------------------------------------------------------------|----------------|-------|
| Program<br>Program Da<br>Program Ch<br>CDR<br>CDR Check<br>Loop Contro<br>Loop Contro<br>Panel Numl<br>Total Panels<br>Total Zones | ata<br>necksum<br>sum<br>oller 1<br>oller 2<br>oer<br>s | V0.00.15<br>09-Mar-20<br>0xAA955<br>V0.5<br>0xF7D95<br>V0.0.0<br>V0.0.0<br>0<br>1<br>4 | 004<br>24<br>E |       |

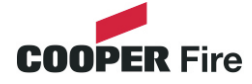

# Load Logo from PC

To activate the touch screen, touch the top left corner of the screen until the screen illuminates. To enter the supervisor mode touch the supervisor button and enter the service passcode.

Enter the Service Mode and Select Commission.

| Service |            | Mute<br>Buzzer | Reset |
|---------|------------|----------------|-------|
|         |            |                |       |
|         | Commission |                |       |
|         |            |                |       |
|         | Configure  |                |       |
|         |            |                | 1     |
|         |            |                |       |
|         |            |                |       |

| Service                | Exit          |  |    | Mute<br>Buzzer            | Reset       |
|------------------------|---------------|--|----|---------------------------|-------------|
| Load CDR from Laptop   |               |  |    | Repeater Mode             |             |
| Download CDR to Laptop |               |  |    | Printer Se                | ettings     |
| Erase Log              |               |  | Cł | nange Panel               | Number      |
| Sys                    | System Detail |  |    | Number of Pa<br>in Networ | anels<br>'k |
| Load logo from PC      |               |  |    | Screen Cov                | ver         |
|                        |               |  |    |                           |             |

Select "Load logo from PC" from the Configure Menu Screen.

| Load logo from PC |  |
|-------------------|--|
|                   |  |
| Exit              |  |
|                   |  |
|                   |  |

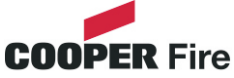

# **Repeater Mode**

The Repeater can be set as active or passive. Unlike the active repeater, the passive repeater will only display information, no action from the repeater is transferred to the network.

Enter the Service Mode and Select Commission.

| Service |              |                         | Mute<br>Buzzer          | Reset         |                                              |
|---------|--------------|-------------------------|-------------------------|---------------|----------------------------------------------|
|         |              | Commission<br>Configure |                         |               |                                              |
| Service | Exit         |                         | Mute<br>Buzzer          | Reset         | Press "Repeater<br>Mode"                     |
| Load    | CDR from La  | aptop                   | Repeate                 | er Mode       |                                              |
| Downlo  | oad CDR to I | aptop                   | Printer S               | Settings      |                                              |
| E       | rase Log     |                         | ange Pane               | I Number      |                                              |
| Sys     | tem Detail   | 1                       | Number of F<br>in Netwo | Panels<br>ork |                                              |
| Load    | logo from PC | >                       | Screen Co               | over          |                                              |
|         |              |                         |                         |               |                                              |
| Service | Exit         |                         |                         | Reset         | Select "Active" for<br>an active repeater or |
|         |              |                         |                         |               | passive repeater                             |
|         |              | Active                  |                         |               |                                              |
|         |              |                         |                         |               |                                              |
|         |              | Passive                 |                         |               |                                              |
|         |              |                         |                         |               |                                              |
|         |              |                         |                         |               |                                              |
|         |              | COO                     | PER Fir                 | е             |                                              |

# **Printer Settings**

To activate the touch screen, touch the top left corner of the screen until the screen illuminates. To enter the supervisor mode touch the supervisor button and enter the service passcode.

Enter the Service Mode and Select Commission then press "Printer settings".

| Service |                        |       |        | Mute<br>Buzzer                 | Reset               |  |  |
|---------|------------------------|-------|--------|--------------------------------|---------------------|--|--|
|         |                        |       |        |                                |                     |  |  |
|         |                        | Comm  | ission |                                |                     |  |  |
|         |                        |       |        |                                |                     |  |  |
|         | Configure              |       |        |                                |                     |  |  |
|         |                        |       |        |                                |                     |  |  |
|         |                        |       |        |                                |                     |  |  |
|         |                        |       |        | Muto                           |                     |  |  |
| Service | Exit                   |       |        | Buzzer                         | Reset               |  |  |
| Load    | CDR from L             | aptop |        | Repeater                       | Mode                |  |  |
| Downlo  | Download CDR to Laptop |       |        |                                | ettings             |  |  |
| E       | Erase Log Ch           |       |        |                                | Change Panel Number |  |  |
| Sys     | /stem Detail           |       |        | Number of Panels<br>in Network |                     |  |  |
| Load    | Load logo from PC      |       |        | Screen Cover                   |                     |  |  |
|         |                        |       |        |                                |                     |  |  |
| Service | Exit                   |       |        |                                | Reset               |  |  |
|         |                        |       |        |                                |                     |  |  |
|         |                        |       |        |                                |                     |  |  |
|         |                        | Aut   | 0      |                                |                     |  |  |
|         |                        |       |        |                                |                     |  |  |
|         |                        |       |        |                                |                     |  |  |
|         |                        |       |        |                                |                     |  |  |
|         |                        |       |        |                                |                     |  |  |
|         |                        |       | coo    | DED Eire                       |                     |  |  |

# **Change Panel Number**

To activate the touch screen, touch the top left corner of the screen until the screen illuminates. To enter the supervisor mode touch the supervisor button and enter the service passcode.

Enter the Service Mode and Select Commission then press "Change Panel Number"

| Service   |               |       |      | Mute<br>Buzzer                 | Reset  |  |  |  |
|-----------|---------------|-------|------|--------------------------------|--------|--|--|--|
|           |               |       |      |                                |        |  |  |  |
|           | Commission    |       |      |                                |        |  |  |  |
|           |               |       |      |                                |        |  |  |  |
|           | C             | Confi | gure |                                |        |  |  |  |
|           |               |       |      |                                |        |  |  |  |
|           |               |       |      |                                |        |  |  |  |
| Service   | Exit          |       |      | Mute<br>Buzzer                 | Reset  |  |  |  |
| Load      | CDR from Lap  | otop  |      | Repeater                       | Mode   |  |  |  |
| Downlo    | oad CDR to La | aptop |      | Printer Settings               |        |  |  |  |
| E         | rase Log      |       | Ch   | ange Panel                     | Number |  |  |  |
| Sys       | tem Detail    |       | N    | Number of Panels<br>in Network |        |  |  |  |
| Load      | logo from PC  |       |      | Screen Cover                   |        |  |  |  |
|           |               |       |      |                                |        |  |  |  |
| Change Pa | anel Number   |       | _    |                                |        |  |  |  |
| 0         |               |       | 1    | 2                              | 3      |  |  |  |
|           |               |       |      | 5                              | 6      |  |  |  |
|           |               |       |      | J                              | U      |  |  |  |
|           |               |       | 7    | 8                              | 9      |  |  |  |
|           |               |       |      |                                |        |  |  |  |
| Cano      | xel           |       | JK   |                                |        |  |  |  |

# **Number of Panels in Network**

To activate the touch screen, touch the top left corner of the screen until the screen illuminates. To enter the supervisor mode touch the supervisor button and enter the service passcode.

Enter the Service Mode and Select Commission then press "Number of Panels in

| Service   |             |       |      | Mute<br>Buzzer            | Reset                   |  |  |  |
|-----------|-------------|-------|------|---------------------------|-------------------------|--|--|--|
|           |             |       |      |                           |                         |  |  |  |
|           | Commission  |       |      |                           |                         |  |  |  |
|           |             |       |      |                           |                         |  |  |  |
|           |             | Confi | gure |                           |                         |  |  |  |
|           |             |       |      |                           |                         |  |  |  |
|           |             |       |      |                           |                         |  |  |  |
| Service   | Exit        |       |      | Mute<br>Buzzer            | Reset                   |  |  |  |
| Load      | CDR from La | ptop  |      | Repeater                  | Mode                    |  |  |  |
| Downlo    | ad CDR to L | aptop | >    | Printer Se                | əttings                 |  |  |  |
| E         | rase Log    |       | Ch   | ange Panel                | l Number                |  |  |  |
| Sys       | tem Detail  |       | ٢    | lumber of Pa<br>in Networ | anels<br><sup>:</sup> k |  |  |  |
| Load      | ogo from PC |       |      | Screen Cover              |                         |  |  |  |
|           |             |       |      |                           |                         |  |  |  |
| Change Pa | nel Number  |       | 1    | 0                         | 0                       |  |  |  |
| 0         |             |       |      |                           | 3                       |  |  |  |
|           |             |       | 4    | 5                         | 6                       |  |  |  |
|           |             |       | 7    | 0                         |                         |  |  |  |
|           |             |       | 1    | 8                         | 9                       |  |  |  |
| Cano      | el          | (     | h    |                           |                         |  |  |  |
|           |             |       |      |                           |                         |  |  |  |

Enter the Service Mode and Select Configure. Select Change Date/Time.

| Service            |              |      |             | Mute<br>Buzzer | Reset |
|--------------------|--------------|------|-------------|----------------|-------|
|                    |              |      |             |                |       |
|                    |              | Comm | ission      |                |       |
|                    | Configure    |      |             |                |       |
|                    |              |      |             |                |       |
|                    |              |      |             |                |       |
|                    |              |      |             |                |       |
| Service            | Exit         |      |             | Mute<br>Buzzer | Reset |
| Chanç              | ge Date/Time | Э    |             | Add/Delete 2   | Zone  |
| Chang              | je Password  | 1    | Network     |                |       |
| Relay Control      |              |      | Language    |                | e     |
| Programmable Input |              |      | Network Pro | tocol          |       |
| Progra             |              |      |             |                |       |
| Progra             |              |      |             | Power Sup      | ply   |

Set the Time Using the Buttons Shown Below.

| Service                  | Ok                                           | Cancel |       | Reset |
|--------------------------|----------------------------------------------|--------|-------|-------|
|                          | 1                                            | •      |       |       |
| Current Tir              | ne:                                          | +1     | +10   | +1    |
| 101                      | 1 10                                         | Hour   | Mins  | Mins  |
| 10:16:12                 |                                              | -1     | -10   | -1    |
|                          |                                              | Hour   | Mins  | Mins  |
| BST On                   |                                              |        |       |       |
|                          |                                              | +1     | +1    | +1    |
| Current Date:            |                                              | Day    | Month | Year  |
| Wednesday<br>dd-mmm-yyyy |                                              | -1     | -1    | -1    |
|                          |                                              | Day    | Month | Year  |
|                          | <i>,,,</i> ,,,,,,,,,,,,,,,,,,,,,,,,,,,,,,,,, |        | 1     |       |
|                          |                                              |        |       |       |
|                          |                                              |        |       |       |

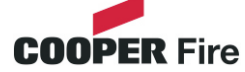

Enter the Service Mode and Select Configure. Select "Change Text"

| Service            | Exit            |  |           | Mute<br>Buzzer | Reset |  |
|--------------------|-----------------|--|-----------|----------------|-------|--|
| Change Date/Time   |                 |  |           | Add/Delete 2   | Zone  |  |
| Change Text        |                 |  |           | Network        | ζ     |  |
| Cont               | Configure Zones |  |           | Language       |       |  |
| Chan               | Change Password |  |           | Network Pro    | tocol |  |
| Relay Control      |                 |  | Power Sup | ply            |       |  |
| Programmable Input |                 |  |           |                |       |  |

| Service | Exit |            | Mute<br>Buzzer | Reset |
|---------|------|------------|----------------|-------|
|         |      |            |                |       |
|         |      |            |                |       |
|         |      |            |                |       |
|         | Cha  | ange Panel | Text           |       |
|         |      |            |                |       |
|         |      |            |                |       |
|         |      |            |                |       |

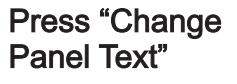

| Co             | Correct Panel Text |   |   |   |   |       |   |   |          |    |     |     |   |   |   |   |   |   |   |
|----------------|--------------------|---|---|---|---|-------|---|---|----------|----|-----|-----|---|---|---|---|---|---|---|
| <u>CF</u>      | CF1100             |   |   |   |   |       |   |   |          |    |     |     |   |   |   |   |   |   |   |
| 1              |                    | 2 | 2 |   | 3 | 4     | 1 | ! | 5        | (  | 6   | -   | 7 |   | 8 | ę | 9 | ( | ) |
| G              | 2                  | v | v | E | Ξ | R T Y |   |   | Y        | υι |     | (   | С | F | > |   |   |   |   |
|                | ŀ                  | 1 | Ş | 5 | 1 | C     | F | = | C        | 3  | ŀ   | ł   | J | I | ŀ | < | L | - |   |
| СА             | PS                 | Z | Z | ) | X | C     | 2 | \ | <b>/</b> |    | В   | 1   | N | r | N |   | 3 |   | • |
| OTHER SPACE OK |                    |   |   |   |   |       |   |   |          | (  | CAN | ICE | L |   |   |   |   |   |   |

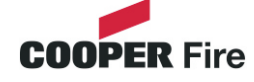

Enter the Service Mode and Select Configure. Select "Change User Code"

| Service         | Exit                                                                         |                                                                                                    | Mute<br>Buzzer                                                                                                    | Reset                                                                                                    | ]                                                                                                    |
|-----------------|------------------------------------------------------------------------------|----------------------------------------------------------------------------------------------------|----------------------------------------------------------------------------------------------------|----------------------------------------------------------------------------------------------------|----------------------------------------------------------------------------------------------------|
| Chanç           | je Date/Time                                                                 | 4                                                                                                    | \dd/Delete 2                                                                                                    | Zone                                                                                                    |                                                                                                    |
| Ch              | ange Text                                                                    |                                                                                                    | Network                                                                                                    |                                                                                                    |                                                                                                    |
| Confi           | gure Zones                                                                   |                                                                                                    | Languag                                                                                                    | e                                                                                                    |                                                                                                    |
| Chang           | e Password                                                                   | N                                                                                                    | letwork Pro                                                                                                    | tocol                                                                                                    |                                                                                                    |
| Rela            | ay Control                                                                   |                                                                                                    | Power Sup                                                                                                    | ply                                                                                                    |                                                                                                    |
| Program         | mmable Input                                                                 |                                                                                                    |                                                                                                    |                                                                                                    |                                                                                                    |
|                 |                                                                              |                                                                                                    |                                                                                                    |                                                                                                    | -                                                                                                    |
|                 |                                                                              |                                                                                                    |                                                                                                    |                                                                                                    | 7                                                                                                    |
| Please ente     | er Passcode:                                                                 | 1                                                                                                    | 2                                                                                                    | 3                                                                                                    |                                                                                                    |
|                 |                                                                              |                                                                                                    |                                                                                                    |                                                                                                    | _                                                                                                    |
| New Code:       |                                                                              | 4                                                                                                    | 5                                                                                                    | 6                                                                                                    |                                                                                                    |
| Verify New      | Code:                                                                        | 7                                                                                                    | Ο                                                                                                    | Ο                                                                                                    | -                                                                                                    |
|                 |                                                                              | <b>_</b>                                                                                                    | Ο                                                                                                    | 9                                                                                                    | _                                                                                                    |
| Canc            | el                                                                           | ok                                                                                                    | 0                                                                                                    |                                                                                                    |                                                                                                    |
|                 |                                                                              |                                                                                                    | U                                                                                                    |                                                                                                    |                                                                                                    |
|                 |                                                                              |                                                                                                    |                                                                                                    |                                                                                                    |                                                                                                    |
|                 |                                                                              |                                                                                                    |                                                                                                    |                                                                                                    | <b>↓</b>                                                                                                    |
|                 |                                                                              |                                                                                                    |                                                                                                    |                                                                                                    |                                                                                                    |
|                 | 11                                                                           |                                                                                                    |                                                                                                    |                                                                                                    |                                                                                                    |
| correct.<br>ade |                                                                              | Verification is<br>No change                                                                                                    | incorrect<br>made                                                                                                    |                                                                                                    | New Password accepted<br>Saved                                                                                                    |
| correct.<br>ade |                                                                              | Verification is<br>No change<br>Ok                                                                                                    | incorrect<br>made                                                                                                    |                                                                                                    | New Password accepted<br>Saved<br>Ok                                                                                                    |
|                 | Service Chang Chang Chang Rela Program Please ente New Code: Verify New Canc | Service       Exit         Change Date/Time         Change Text         Configure Zones         Change Password         Relay Control         Programmable Input         Please enter Passcode:         New Code:         Verify New Code:         Cancel | Service       Exit         Change Date/Time       A         Change Text       A         Configure Zones       M         Change Password       M         Relay Control       Programmable Input         Please enter Passcode:       1         New Code:       4         Verify New Code:       7         Cancel       K | Service       Exit       Mute Buzzer         Change Date/Time       Add/Delete Z         Change Text       Network         Configure Zones       Languag         Change Password       Network Pro         Relay Control       Power Sup         Programmable Input       1         Please enter Passcode:       1       2         New Code:       7       8         Cancel       0k       0 | Service Exit Mute<br>Buzzer Reset   Change Date/Time Add/Delete Zone   Change Text Network   Configure Zones Language   Change Password Network Protocol   Relay Control Power Supply   Programmable Input 1   Please enter Passcode: 1   Vertfy New Code: 7   Vertfy New Code: 7   Cancel 0k |

**COOPER** Fire

The repeater is equipped with 2 programable relays configured as volt free contact. Enter the Service Mode and Select Configure. Select "Relay Control"

| Service | Exit         |    |                  | Mute<br>Buzzer | Reset    |  |  |  |
|---------|--------------|----|------------------|----------------|----------|--|--|--|
| Chan    | ge Date/Time | e  |                  | Add/Delete 2   | Zone     |  |  |  |
| Cł      | nange Text   |    |                  | Network        | <u> </u> |  |  |  |
| Con     | figure Zones |    | Language         |                |          |  |  |  |
| Chan    | ge Password  | I  | Network Protocol |                |          |  |  |  |
| Re      | lay Control  |    |                  | Power Sup      | ply      |  |  |  |
| Progra  | ammable Inpu | ut |                  |                |          |  |  |  |

Select the type of relay either "Aux Relay" or "Fault Relay"

| Service | Exit |             | Mute<br>Buzzer | Reset | Service | Exit |             | Mute<br>Buzzer | Reset |
|---------|------|-------------|----------------|-------|---------|------|-------------|----------------|-------|
|         |      |             |                |       |         |      |             |                |       |
|         |      | Aux Relay   |                |       |         |      | Aux Relay   | ,              |       |
|         |      |             |                |       |         |      |             |                | I     |
|         |      | Fault Relay | ,              |       |         |      | Fault Relay | /              |       |
|         |      |             |                |       |         |      |             |                |       |
|         |      |             |                |       |         |      |             |                |       |

### Select the desired mode

| Service | Exit |                | Mute<br>Buzzer | Reset |  |  |  |  |  |
|---------|------|----------------|----------------|-------|--|--|--|--|--|
|         |      | On Fire        |                |       |  |  |  |  |  |
|         |      | On Pre-Alarm   |                |       |  |  |  |  |  |
|         |      | On Fault       |                |       |  |  |  |  |  |
|         |      | On Test        |                |       |  |  |  |  |  |
|         | (    | On Disablement |                |       |  |  |  |  |  |
|         |      |                |                |       |  |  |  |  |  |

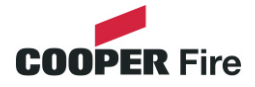

The Repeater is equipped with a programable input which can operate across the network if the repeater is programmed as active.

Enter the Service Mode and Select Configure. Select "Programmable Input"

| Change Date/TimeAdd/Delete ZoneChange TextNetworkConfigure ZonesLanguageChange PasswordNetwork ProtocolRelay ControlPower SupplyProgrammable InputInput | Service | Exit         |    |          | Mute<br>Buzzer | Reset |  |  |  |
|----------------------------------------------------------------------------------------------------|---------|--------------|----|----------|----------------|-------|--|--|--|
| Change TextNetworkConfigure ZonesLanguageChange PasswordNetwork ProtocolRelay ControlPower SupplyProgrammable Input                                     | Chan    | ge Date/Time | Э  |          | Add/Delete 2   | Zone  |  |  |  |
| Configure ZonesLanguageChange PasswordNetwork ProtocolRelay ControlPower SupplyProgrammable Input                                                       | Cł      | nange Text   |    | Network  |                |       |  |  |  |
| Change PasswordNetwork ProtocolRelay ControlPower SupplyProgrammable Input                                                                              | Con     | figure Zones |    | Language |                |       |  |  |  |
| Relay ControlPower SupplyProgrammable Input                                                                                                    | Chan    | ge Password  | 1  |          | Network Pro    | tocol |  |  |  |
| Programmable Input                                                                                                    | Re      | lay Control  |    |          | Power Sup      | ply   |  |  |  |
|                                                                                                    | Progra  | ammable Inpu | ut |          |                |       |  |  |  |

Select Zone into which device will be added

| Service | Exit       |       | Mute<br>Buzzer | Reset |  |  |  |
|---------|------------|-------|----------------|-------|--|--|--|
|         | Reset      | Fire  |                |       |  |  |  |
| E       | Evacuate   |       | Pre-Alarr      | n     |  |  |  |
|         | Silence    | Fault |                |       |  |  |  |
| No      | t Required |       | Prog Input     | Text  |  |  |  |
|         |            |       |                |       |  |  |  |
|         |            |       |                |       |  |  |  |

Select the mode of operation from the menu

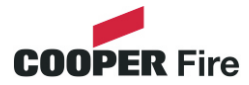

Enter the Service Mode and Select Configure. Select "Network", This menu defines whether messages are broadcast across the network or remain local.

| Exit         |                                                                                                  |                                                                                                   | Mute<br>Buzzer                                                                  | Reset                                                                                                    |  |  |
|--------------|--------------------------------------------------------------------------------------------------|---------------------------------------------------------------------------------------------------|---------------------------------------------------------------------------------|----------------------------------------------------------------------------------------------------|--|--|
| ge Date/Time | e                                                                                                |                                                                                                   | Add/Delete 2                                                                    | Zone                                                                                                    |  |  |
| nange Text   |                                                                                                  |                                                                                                   |                                                                                 |                                                                                                    |  |  |
| figure Zones |                                                                                                  | Language                                                                                          |                                                                                 |                                                                                                    |  |  |
| ge Password  | 1                                                                                                | Network Protocol                                                                                  |                                                                                 |                                                                                                    |  |  |
| lay Control  |                                                                                                  |                                                                                                   | Power Sup                                                                       | ply                                                                                                    |  |  |
| ammable Inpu | ut                                                                                               |                                                                                                   |                                                                                 |                                                                                                    |  |  |
|              | Exit<br>ge Date/Time<br>nange Text<br>figure Zones<br>ge Password<br>lay Control<br>ammable Inpu | Exit<br>ge Date/Time<br>nange Text<br>figure Zones<br>ge Password<br>lay Control<br>ammable Input | Exit ge Date/Time nange Text figure Zones ge Password lay Control ammable Input | Exit     Mute<br>Buzzer       ge Date/Time     Add/Delete Z       nange Text     Network       figure Zones     Languag       ge Password     Network Pro       lay Control     Power Sup |  |  |

Select the specific required . E.g "Reset"

| Service | Exit   |  | Receive message over network |        |  |  |  |  |  |
|---------|--------|--|------------------------------|--------|--|--|--|--|--|
| Res     | et     |  | Network                      |        |  |  |  |  |  |
| Eva     | acuate |  | Network                      | *<br>- |  |  |  |  |  |
| Sile    | nce    |  | Network                      |        |  |  |  |  |  |
| Fire    | -      |  | Network                      |        |  |  |  |  |  |
| Fau     | lt     |  | Network                      |        |  |  |  |  |  |
| Pre-    | Alarm  |  | Network                      |        |  |  |  |  |  |
|         | L      |  |                              | 1      |  |  |  |  |  |

| Service | Exit      |  | Receive message over network |   |  |  |  |  |  |
|---------|-----------|--|------------------------------|---|--|--|--|--|--|
| Res     | Reset     |  | Not Required                 |   |  |  |  |  |  |
| Eva     | Evacuate  |  | Network                      |   |  |  |  |  |  |
| Siler   | nce       |  | Network                      |   |  |  |  |  |  |
| Fire    | -         |  | Network                      |   |  |  |  |  |  |
| Faul    | lt        |  | Network                      |   |  |  |  |  |  |
| Pre-    | Pre-Alarm |  | Network                      |   |  |  |  |  |  |
|         | L         |  |                              | ] |  |  |  |  |  |

Select if Network is required to be on/off

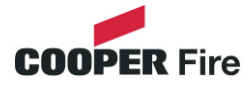

# Language

To activate the touch screen, touch the top left corner of the screen until the screen illuminates. To enter the supervisor mode touch the supervisor button and enter the service passcode.

Enter the Service Mode and Select Configure.

| Service |      |            | Mute<br>Buzzer | Reset |     | Service | Exit         |    | Mute<br>Buzzer | Reset  |
|---------|------|------------|----------------|-------|-----|---------|--------------|----|----------------|--------|
|         |      |            |                |       |     | Chan    | ge Date/Time | e  | Add/Delete     | Zone   |
|         |      | Commission |                |       |     | CI      | nange Text   |    | Networl        | ĸ      |
|         |      |            |                | ]     |     | Con     | figure Zones |    | Languag        | e      |
|         |      | Configure  |                |       |     | Chan    | ge Password  | I  | Network Pro    | otocol |
|         |      |            |                |       |     | Re      | elay Control |    | Power Sup      | oply   |
|         |      |            |                |       |     | Progra  | ammable Inp  | ut |                |        |
| L       |      |            |                |       | 1 [ |         |              |    |                |        |
| Service | Exit |            | Mute<br>Buzzer | Reset |     | Service | Exit         |    | Mute<br>Buzzer | Reset  |

| Se | rvice          | Exit |           | Mute<br>Buzzer | Reset |
|----|----------------|------|-----------|----------------|-------|
|    | English        |      | Français  | Deuts          | ch    |
|    | Nederlands     |      | Italiano  | Portug         | lês   |
|    | Nederlands(BE) |      | Chinese   | Cesk           | У     |
|    | Dansk          |      | Slovensky | Magy           | ar    |
|    | Page 2         |      |           | Page           | 3     |

| Service |           | Exit |           | Mute<br>Buzzer | Reset |  |
|---------|-----------|------|-----------|----------------|-------|--|
|         | Slovenski |      | Polski    | Latvie         | su    |  |
|         | Hrvatski  |      | Espanol   | Svens          | ka    |  |
|         | Russian   |      | Greek     | Viêt           |       |  |
|         | Eeesti    |      | Afrikaans | Suon           | ni    |  |
|         | Page 1    |      |           | Page           | 3     |  |

| Sei | rvice | Exit  | Mute<br>Buzzer | Reset | S fro                      |
|-----|-------|-------|----------------|-------|----------------------------|
|     | Τΰ    | irkçe |                |       | M<br>Ti<br>re<br>fra<br>pa |
|     | Pa    | ige 2 | Page           | 3     |                            |

Select "Language" from the Configure Menu Screen.

Then press select required language from the 3 available pages.

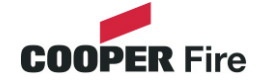

Enter the Service Mode and Select Configure.

| Service            | Exit             |  |  | Mute<br>Buzzer  | Reset |  |
|--------------------|------------------|--|--|-----------------|-------|--|
| Chan               | Change Date/Time |  |  | Add/Delete Zone |       |  |
| Cł                 | Change Text      |  |  | Network         |       |  |
| Con                | Configure Zones  |  |  | Language        |       |  |
| Chan               | Change Password  |  |  | Network Pro     | tocol |  |
| Relay Control      |                  |  |  | Power Sup       | ply   |  |
| Programmable Input |                  |  |  |                 |       |  |

| Service | Exit |              |      | Reset |
|---------|------|--------------|------|-------|
|         | Net  | vork Protoco | l V1 |       |
|         | Net  | vork Protoco | l V2 |       |
|         |      |              |      |       |

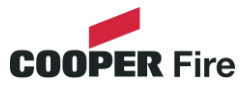

Enter the Service Mode and Select Configure.

| Service            | Exit             |  |   | Mute<br>Buzzer   | Reset |  |
|--------------------|------------------|--|---|------------------|-------|--|
| Chan               | Change Date/Time |  |   | Add/Delete Zone  |       |  |
| Cł                 | Change Text      |  |   | Network          |       |  |
| Con                | Configure Zones  |  |   | Language         |       |  |
| Chan               | Change Password  |  |   | Network Protocol |       |  |
| Relay Control      |                  |  | Р | ower Sup         | ply   |  |
| Programmable Input |                  |  |   |                  |       |  |

| Service | Exit |              |    | Reset |
|---------|------|--------------|----|-------|
|         | I    | nternal Powe | ər |       |
|         | E    | xternal Powe | ər |       |
|         |      |              |    |       |

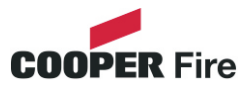

| Please enter Passcode | 1  | 2 | 3 |
|-----------------------|----|---|---|
|                       | 4  | 5 | 6 |
|                       | 7  | 8 | 9 |
|                       | ok | 0 | - |

The system has password protection which restricts access to the DISABLE Menu and to TEST/COMMISSIONING MODE. The password is a four digit code and the default number is 2214. The password entry screen is accessed via the supervisor mode button. Press supervisor mode and the password entry screen will be displayed, type in the passcode and press Ok. If the wrong password is entered three times further access to the system is denied.

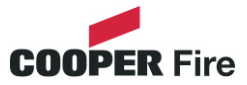

# **Section 4**

# **Appendix**

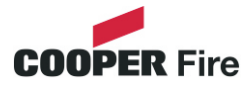

# **System Wiring**

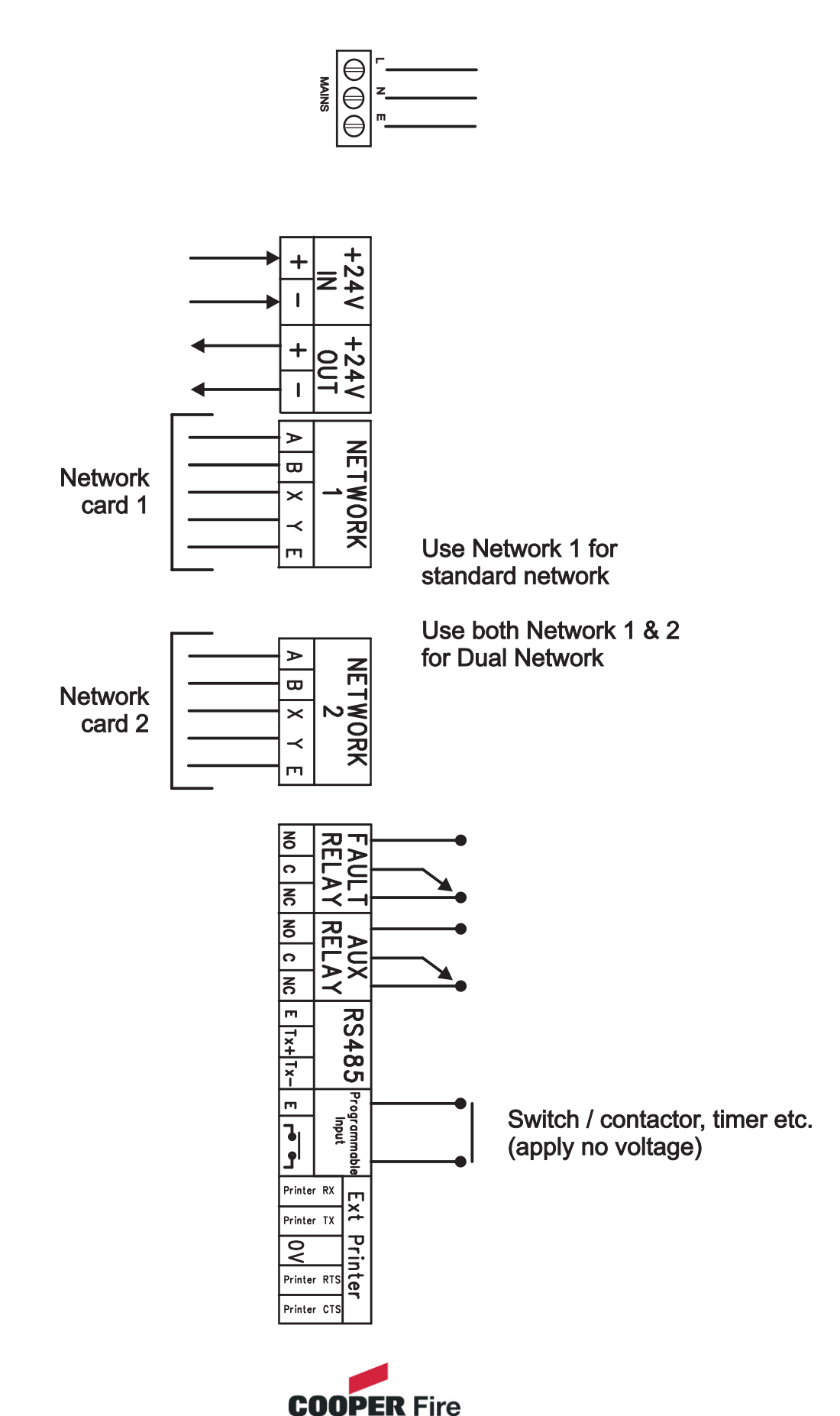